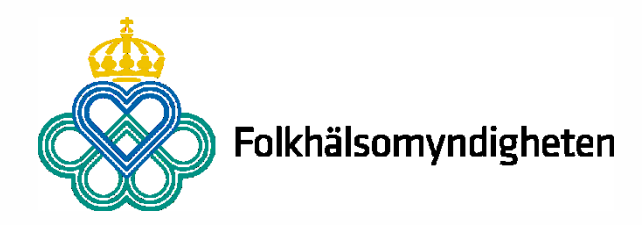

### Klinisk anmälan i nya SmiNet

Hur du loggar in och skickar in anmälningar i nya SmiNet 2021-09-02

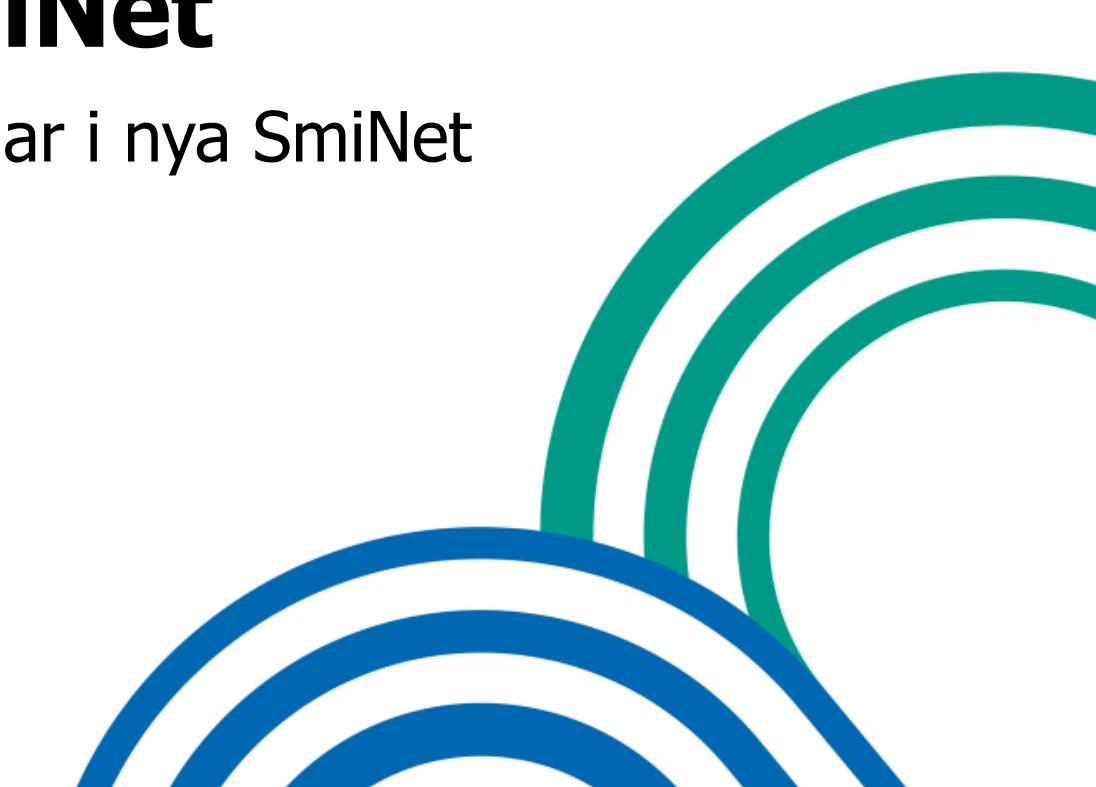

### Innehåll

- Kort om nya SmiNet
- SITHS-kort eller gruppkonto?
- Om du saknar SITHS-kort
- Så loggar du in
- Så här anmäler du i SmiNet
- Om din vårdenhet i anmälningsformuläret
- Kontaktuppgifter

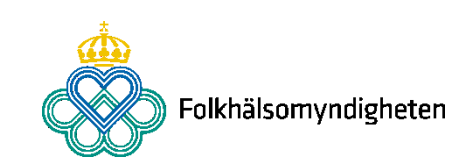

### Kort om nya SmiNet

### Kort om nya SmiNet

- Klinisk anmälan görs via ett webbformulär (inga installationer behövs)
- Paragrafanmälan kan göras via SmiNet
- Fungerar på internet och Sjunet
- Rekommenderad webbläsare Google Chrome
  - Edge fungerar också
- Utvecklat för dator i första hand
- Logga i första hand in med SITHS-kort
- BankID och Freja eID+ används inte längre

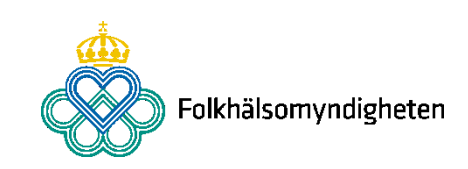

### SITHS-kort eller gruppkonto?

### Logga i första hand in med SITHS-kort

- Inloggning görs i första hand med SITHS-kort av säkerhetsskäl
  - Detta gäller även digitala vårdgivare.
- Användaruppgifter och kontaktinformation till vårdenhet hämtas via HSA-katalogen
- Digital paragrafanmälan kan endast göras med SITHS-kort

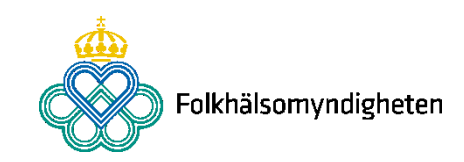

### **Om du saknar SITHS-kort**

- Vänd dig till din lokala SITHS-organisation/eTjänstekortsförvaltning
  - Fråga om det finns möjlighet att beställa SITHS-kort.
- Inloggning med gruppkonto görs i andra hand
  - Nya inloggningsuppgifter behövs. Kontakta din smittskyddsenhet vid behov.
- Privata vårdgivare
  - Även privata vårdgivare kan ansöka om SITHS-kort. Läs mer på www.inera.se
- Digitala vårdgivare
  - Om ni inte har möjlighet att skaffa SITHS-kort ansöker ni som organisation om ett gruppkonto i SmiNet för hela Sverige.
  - Ansök om gruppkonto hos den region där den digitala vårdgivaren har sin organisatoriska hemvist.
  - Välj vilket smittskydd som du ska skicka din anmälan till när du fyller in anmälningsformuläret,

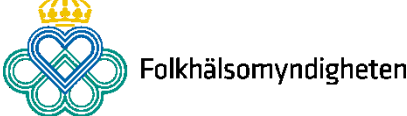

Så loggar du in

### **URL till nya SmiNet**

- Inloggning via Sjunet: <a href="https://sminet3-prod.sminet.sjunet.org/">https://sminet3-prod.sminet.sjunet.org/</a>
- Inloggning för övriga användare, utanför Sjunet: https://sminet3-prod.sminet.se/

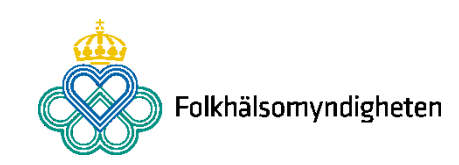

### Välkommen till SmiNets inloggningsportal

Välj hur du vill logga in beroende på vilken yrkesroll du har och vad du vill göra.

### Behandlande läkare eller annan hälso- och sjukvårdspersonal

Du arbetar på en vårdenhet som till exempel ett sjukhus, vårdcentral, ungdomsmottagning och ska:

- anmäla ett fall av en smittsam sjukdom enligt smittskyddslagen till smittskyddsläkaren i din region och Folkhälsomyndigheten (en så kallad klinisk anmälan)
- anmäla till smittskyddsläkaren att en person inte inställt sig för undersökning, inte kunnat identifieras eller kontaktas, inte följt eller inte kommer att följa sina förhållningsregler, inte följer erbjuden medicinsk behandling och detta innebär en smittrisk, m.m. (en så kallad paragrafanmälan).

### Logga in med SITHS-kort

Du ska i första hand logga in med ditt SITHS-kort/eTjänstekort. Dina behörigheter hämtas från HSA-katalogen.

SITHS-kort/eTjänstekort

### Laboratorieläkare eller annan personal vid laboratorium

Du arbetar på ett laboratorium och ska:

- · anmäla (eller komplettera anmälan av) fall av smittsam sjukdom
- göra frivillig anmälan
- rapportera nămnardata

Du ska i första hand logga in med ditt SITHS-kort/eTjänstekort. Om du inte har eller kan skaffa en Inloggning med SITHS-kort kan du logga in med gruppkonto. Du loggar då in med det användarnamn och lösenord som du har fått av Folkhälsomyndigheten.

|      | Folkhälsomyndighetens labb | SITHS-kort/eTjänstekort |
|------|----------------------------|-------------------------|
|      |                            | Gruppkonto              |
| gare |                            |                         |
|      |                            |                         |

Folkhälsomyndigheten

Smittskyddsenhet

### Om du inte har SITHS-kort

### Logga in med gruppkonto

Om du inte har eller kan skaffa en inloggning med SITHS-kort kan du logga in med gruppkonto. Du loggar då in med det användarnamn och lösenord som du har fått av smittskyddsenheten i din region. Det går inte göra paragrafanmälningar med gruppkonto.

Gruppkonte

### Anmäl utan inloggning

Använd endast den här funktionen om du inte kan logga in via SiTHS-kort/eTjänstekort eller gruppinloggning eller om SmiNet inte kan nås!

Anmälningsformulär för klinisk- och paragrafanmälan i PDF-format som du kan fylla i. De måste sedan skrivas ut och postas till smittskyddsläkaren i din region.

Observera att en anmälan på papper försenar anmälan och innebär extraarbete. Det blir alltid säkrare om informationen matas in så nära källan som möjligt.

Anmälningsformulär (PDF)

### Information om SmiNet

Handläg

Information om vad SmiNet är, vad och hur du ska anmäla, aktuell information, driftsinformation, inloggning, utbildningsmaterial, kontaktinformation och support finns på:

folkhalsomyndigheten.se/sminet

### Om du har problem att logga in

- Saknar du ett SITHS-kort/eTjänstekort vänd dig till din lokala SITHS-organisation/eTjänstekortsförvaltning
- Om du inte kan använda ett SITHS-kort/eTjänstekort får du använda ett gruppkonto. Om du arbetar på en vårdenhet vänder du dig till smittskyddsenheten i din region: Kontaktuppgifter till regionernas smittskyddsenheter

Om du arbetar på ett laboratorium vänder du dig till Folkhälsomyndigheten: sminet@folkhalsomyndigheten.se

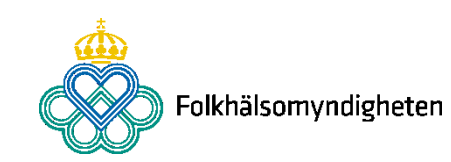

### Logga in via SITHS-kort eller gruppkonto

### Logga in med SITHS-kort i första hand.

| Logga in      |
|---------------|
| gruppkonto om |
| du inte har   |
| möjlighet att |
| skaffa SITHS- |
| kort.         |

### Behandlande läkare eller annan hälso- och sjukvårdspersonal

Du arbetar på en vårdenhet som till exempel ett sjukhus, vårdcentral, ungdomsmottagning och ska:

- anmäla ett fall av en smittsam sjukdom enligt smittskyddslagen till smittskyddsläkaren i din region och Folkhälsomyndigheten (en så kallad klinisk anmälan)
- anmäla till smittskyddsläkaren att en person inte inställt sig för undersökning, inte kunnat identifieras eller kontaktas, inte följt eller inte kommer att följa sina förhållningsregler, inte följer erbjuden medicinsk behandling och detta innebär en smittrisk, m.m. (en så kallad paragrafanmälan).

### Logga in med SITHS-kort Du ska i första hand logga in med ditt SITHS-kort/eTjänstekort. Dina behörigheter hämtas från HSA-katalogen. SITHS-kort/eTjänstekort Om du inte har SITHS-kort

### Logga in med gruppkonto

Om du inte har eller kan skaffa en inloggning med SITHS-kort kan du logga in med gruppkonto. Du loggar då in med det användarnamn och lösenord som du har fått av smittskyddsenheten i din region. Det går inte göra paragrafanmälningar med gruppkonto.

### Anmäl utan inloggning

Am änd endast den här funktionen om du inte kan logga in via SITHS-kort/eTjänstekort eller gruppinloggning eller om SmiNet inte kan nås!

Anmälningsformulär för klinisk- och paragrafanmälan i PDF-format som du kan fylla i. De måste sedan skrivas ut och postas till smittskyddsläkaren i din region.

Observera att en anmälan på papper försenar anmälan och innebär extraarbete. Det blir alltid säkrare om informationen matas in så nära källan som möjligt.

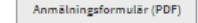

Gruppkonto

### Laboratorieläkare eller annan personal vid laboratorium

### Du arbetar på ett laboratorium och ska:

- anmäla (eller komplettera anmälan av) fall av smittsam sjukdom
- göra frivillig anmälan
- rapportera nämnardata

Du ska i första hand logga in med ditt SITHS-kort/eTjänstekort. Om du inte har eller kan skaffa en inloggning med SITHS-kort kan du logga in med gruppkonto. Du loggar då in med det användarnamn och lösenord som du har fått av Folkhälsomyndigheten.

| Folkhälsomyndighetens labb | SITHS-kort/eTjänstekort |
|----------------------------|-------------------------|
|                            | Gruppkonto              |
|                            |                         |

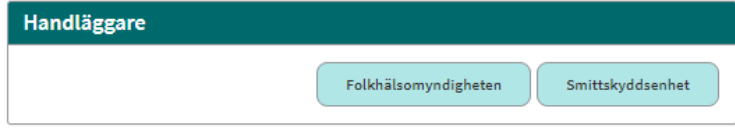

### Information om SmiNet

Information om vad SmiNet är, vad och hur du ska anmäla, aktuell information, driftsinformation, inloggning, utbildningsmaterial, kontaktinformation och support finns på:

folkhalsomyndigheten.se/sminet

### Om du har problem att logga in

- Saknar du ett SITHS-kort/eTjänstekort vänd dig till din lokala SITHS-organisation/eTjänstekortsförvaltning
- Om du inte kan använda ett SITHS-kort/eTjänstekort får du använda ett gruppkonto.
   Om du arbetar på en vårdenhet vänder du dig till smittskyddsenheten i din region:
   <u>Kontaktuppgifter till regionernas smittskyddsenheter</u>
   Om du arbetar på ett laboratorium vänder du dig till Folkhälsomyndigheten:

sminet@folkhalsomyndigheten.se

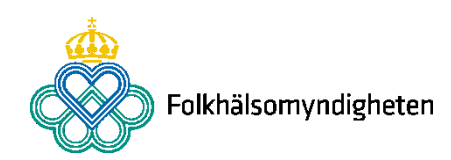

### **Inloggning med SITHS**

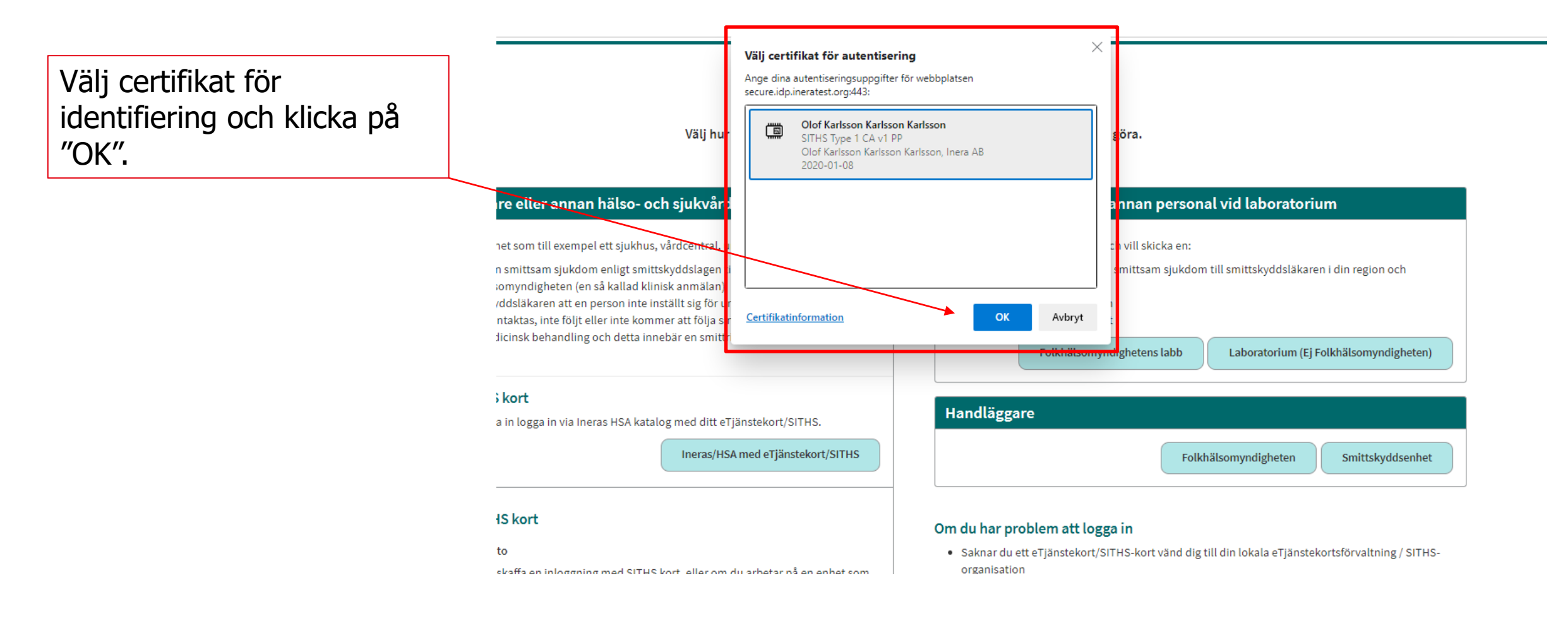

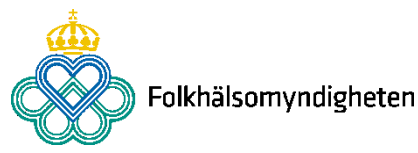

### **Inloggning med SITHS**

Ange din pinkod och klicka på "Öppna".

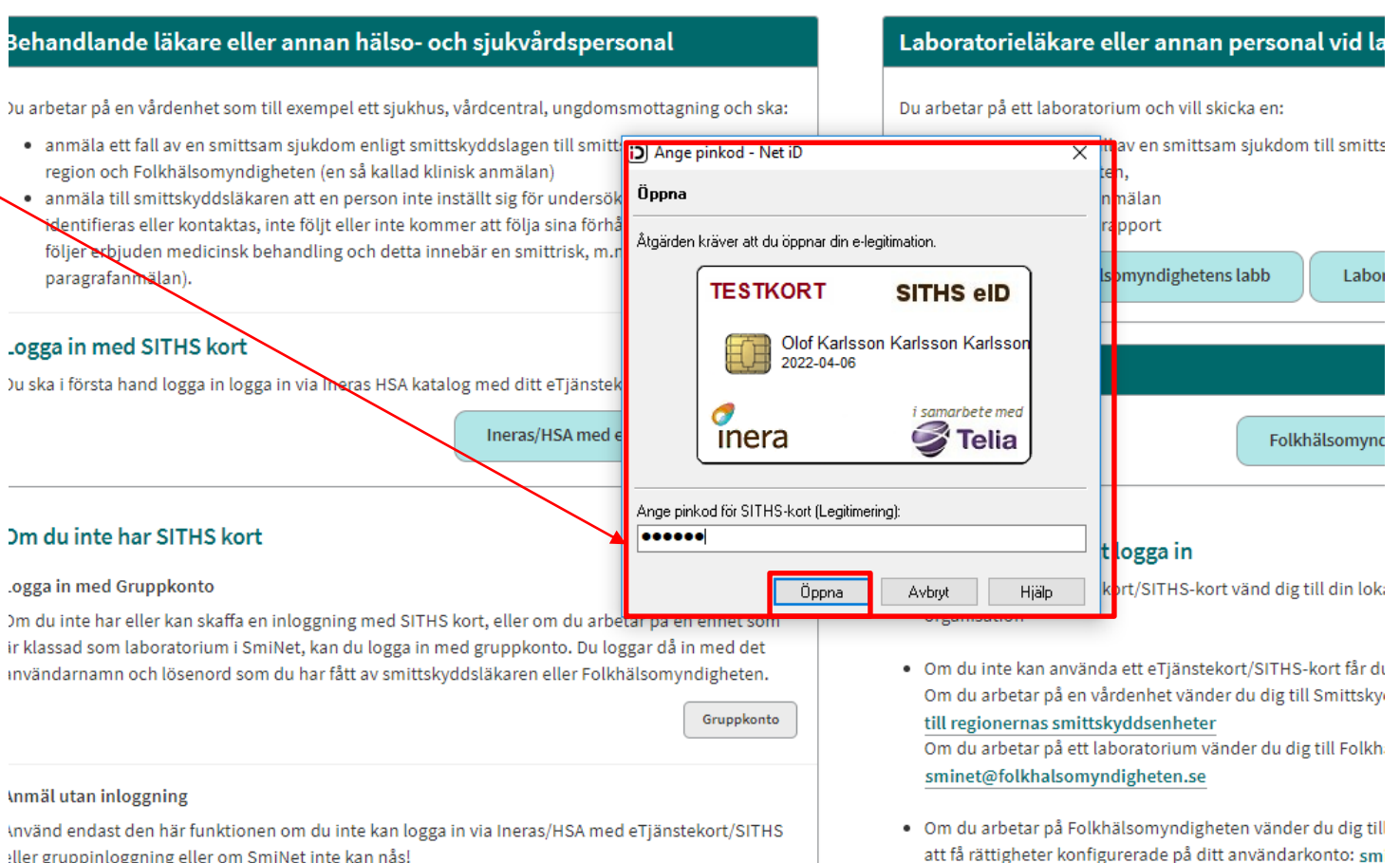

iller gruppinloggning eller om SmiNet inte kan nås!

Folkhälsomyndigheten

### Välja medarbetaruppdrag

### Om du har flera medarbetaruppdrag:

Välj den vårdenhet och den vårdgivare som ska vara avsändare av den anmälan som du ska rapportera.

|                    |                                      |                               | - Thereford    |                 |
|--------------------|--------------------------------------|-------------------------------|----------------|-----------------|
| HSA-id             | Namn 🗸                               | Vårdenhet                     | Syfte          | Vårdgivare      |
| TST5565594230-11KD | Medarbetaruppdrag på vc Svanen       | Vårdcentralen Svanen          | Administration | Stockholms län  |
| TST5565594230-11KD | Rapportör Lilla Sprutans Vårdcentral | Lilla Sprutans Vårdcentral AB | Administration | Stockholms län  |
| TST5565594230-11KD | Rapportör Vårdcentralen Goda Hjärtat | Vårdcentralen Goda Hjärtat    | Administration | Vårdgivare-test |
| TST5565594230-11KD | VC-handläggare VC-test               | VC-test                       | Administration | Vårdgivare-test |

### Välj medarbetaruppdrag

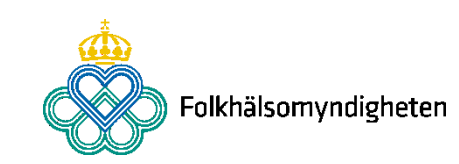

O Filtrora

### **Om du inte har SITHS-kort**

### **(1**)

- Kontakta din lokala SITHSorganisation/eTjänstekortsförvaltning för att få ett SITHS-kort, om du saknar sådant.
- Privata vårdgivare erbjuds i vissa fall SITHSkort via regionen. Annars finns även möjlighet att få SITHS-kort via ett privat SITHS-ombud.
- Om du inte kan skaffa SITHS-kort kontaktar du din lokala smittskyddsenhet som ordnar ett gruppkonto.

OBS! Du måste ordna ett nytt gruppkonto eftersom användaruppgifterna är nya i det nya systemet.

### Välkommen till SmiNet

Välj hur du vill logga in beroende på vilken yrkesroll du har och vad du vill göra.

| Behandlande läkare eller annan hälso- och sjukvårdspersonal                                                                                                    | Laboratorieläkare eller annan personal vid laboratorium                                                                                                    |
|----------------------------------------------------------------------------------------------------|----------------------------------------------------------------------------------------------------|
| Du arbetar på en vårdenhet som till exempel ett sjukhus, vårdcentral, ungdomsmottagning och ska:<br>annala ett fall av en smittsam sjukdom enligt smittskyddslagen till smittskyddslakaren i din<br>region och Folkhälsomyndigheten (en så kallad klinisk annalan)<br>anmala till smittskyddslakaren att en person inte instill sig för undersökning, inte kunnat<br>identifiera eller kontakas, inte följt eller inte kommer att följa sina förhållningregler, inte<br>följer erbjuden medicinsk behandling och detta innebär en smittrisk, m.m. (en så kallad<br>paragrafanmålan).                                                                                            | Du arbetar på ett laboratorium och vill skicka en:<br>• anmälan gällande fall av en smittsam sjukdom till smittskyddsläkaren i din region och<br>Folkhälsomyndigheten,<br>• Frivillig laboratorieanmälan<br>• Frivillig nämnardatarapport<br>Folkhälsomyndighetens labb Laboratorium (Ej Folkhälsomyndigheten)                                                                                                    |
| Logga in med SITHS kort<br>Du ska i första hand logga in logga in via Ineras HSA katalog med ditt eTjänstekort/SITHS.<br>Ineras/HSA med eTjänstekort/SITHS                                                                                                    | Handläggare<br>Folkhälsomyndigheten Smittskyddsenhet                                                                                                    |
| Om du inte har SITHS kort<br>Logga in med Gruppkonto<br>Om du inte har eller kan skaffa en inloggning med SITHS kort, eller om du arbetar på en enhet som<br>ar klassad som laboratorium i SmiNet, kan du logga in med guppkonto. Du loggar då in med det<br>användarnamn och lösenord som du har fått av smittskyddsläkaren eller Folkhälsomyndigheten.<br>Anmäl utan inloggning<br>Använd endast den här funktionen om du inte kan logga in via Ineras/HSA mesterljänstekort/SITHS<br>eller gruppinoggning eller om SmiNet inte kan nås!<br>Anmälningsformulär i PDF-format som du kan fylla i. De måste sedan skrikas ut och postas till<br>smittskyddsläkaren i din region. | Om du har problem att logga in         • Saknar du ett eTjänstekort/SITHS-kort vänd dig till din lokala eTjänstekortsförvaltning / SITHS-<br>organisation         • Om du inte kan använda ett eTjänstekort/SITHS-kort får du använda ett gruppkonto.<br>Om du arbetar på en vårdenhet vänder du dig till Smittskyddsenheten i ditt län: Kontaktuppgifter<br>till regionernas amitskyddsenheter<br>Om du arbetar på ett laboratorium vänder du dig till Folkhälsomyndigheten:<br>sminet@folkhälsomyndigheten.se         • Om du arbetar på Folkhälsomyndigheten vänder du dig till supporten på Folkhälsomyndigheten.se |
| ( <b>2</b> )<br>För att logga in med                                                                                                    | 4                                                                                                    |

För att logga in med gruppkonto klicka på knappen "Gruppkonto".

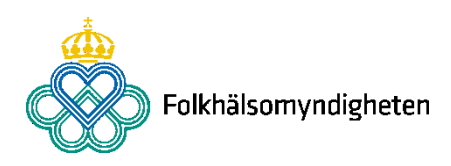

## Klinisk anmälan utan inloggning samt paragrafanmälan utan SITHS-kort

### Välkommen till SmiNet!

Välj hur du vill logga in beroende på vilken yrkesroll du har och vad du vill göra.

Om SmiNet inte går att nå eller om du inte kan logga in får du göra en pappersanmälan. Klicka på knappen Anmälningsformulär (PDF).

Skicka in paragrafanmälan på papper om du inte har SITHS-kort.

### Behandlande läkare eller annan hälso- och sjukvårdspersonal

Du arbetar på en vårdenhet som till exempel ett sjukhus, vårdcentral, ungdomsmottagning och ska:

- anmäla ett fall av en smittsam sjukdom enligt smittskyddslagen till smittskyddsläkaren i din region och Folkhälsomyndigheten (en så kallad klinisk anmälan)
- anmäla till smittskyddsläkaren att en person inte inställt sig för undersökning, inte kunnat identifieras eller kontaktas, inte följt eller inte kommer att följa sina förhållningsregler, inte följer erbjuden medicinsk behandling och detta innebär en smittrisk, m.m. (en så kallad paragräfamilan).

### Logga in med SITHS kort

Du ska i första hand logga in logga in via Ineras HSA katalog med ditt eTjänstekort/SITHS.

Ineras/HSA med eTjänstekort/SITHS

### Om du inte har SITHS kort

### Logga in med Gruppkonto

Om du inte har eller kan skaffa en inloggning med SITHS kort, eller om du arbetar på en enhet som är klassad som laboratorium i SmiNLs, kan du logga med sin med gruppkonto. Du loggar då in med det användarnamn och lösenord som du har fåt av smittskyddsläkaren eller Folkhälsomyndigheten.

Gruppkonto

### Anmäl utan inloggning

- Använd endast den här funktionen om du inte kan logga in via Ineras/HSA med eTjänstekort/SITHS eller gruppinloggning eller om SmiNet inte kan nås!
- Anmälningsformulär i PDF-format som du kan fylla i. De måste sedan skrivas ut och postas till smittskyddsläkaren i din region.

Anmälningsformulär (PDF)

# Laboratorieläkare eller annan personal vid laboratorium Du arbetar på ett laboratorium och vill skicka en: anmälan gällande fall av en smittsam sjukdom till smittskyddsläkaren i din region och folkhälsomyndigheten, Frivillig laboratorieanmälan Frivillig nämardatarapport Folkhälsomyndighetens labb Laboratorium (Ej Folkhälsomyndigheten) Handläggare Folkhälsomyndigheten Smittskyddsenhet

### Om du har problem att logga in

- Saknar du ett eTjänstekort/SITHS-kort vänd dig till din lokala eTjänstekortsförvaltning / SITHSorganisation
- Om du inte kan använda ett eTjänstekort/SITHS-kort får du använda ett gruppkonto.
   Om du arbetar på en vårdenhet vänder du dig till Smittskyddsenheten i ditt län: Kontaktuppgifter
   till regionernas smittskyddsenheter
   Om du arbetar på ett laboratorium vänder du dig till Folkhälsomyndigheten:

sminet@folkhalsomyndigheten.se

 Om du arbetar på Folkhälsomyndigheten vänder du dig till supporten på Folkhälsomyndigheten för att få rättigheter konfigurerade på ditt användarkonto: sminet@folkhalsomyndigheten.se

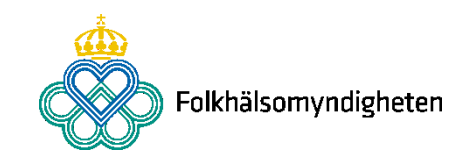

### Så här anmäler du i SmiNet

### Välj typ av anmälan

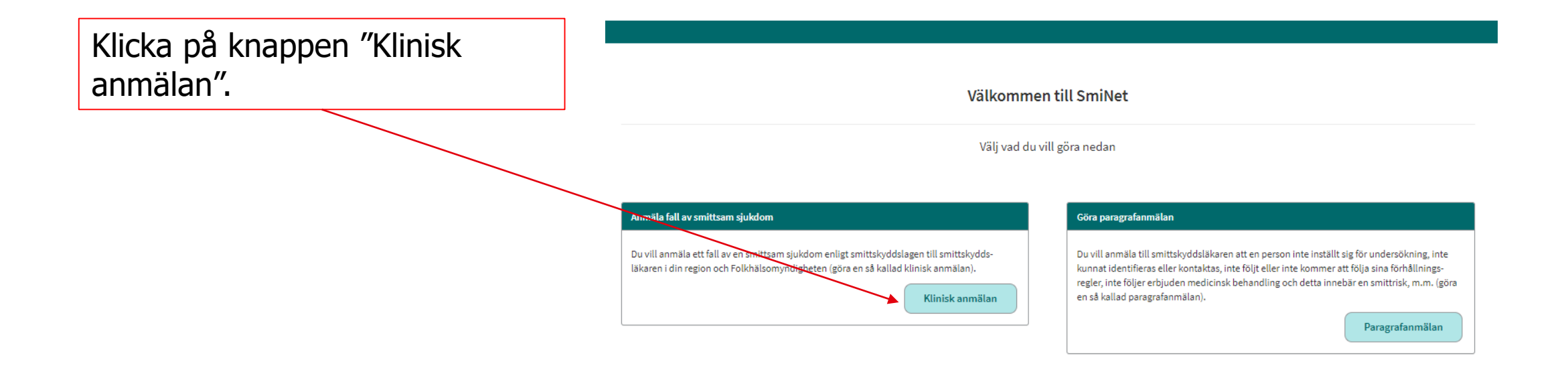

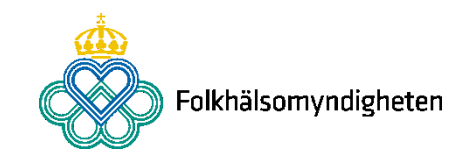

### Välj diagnos

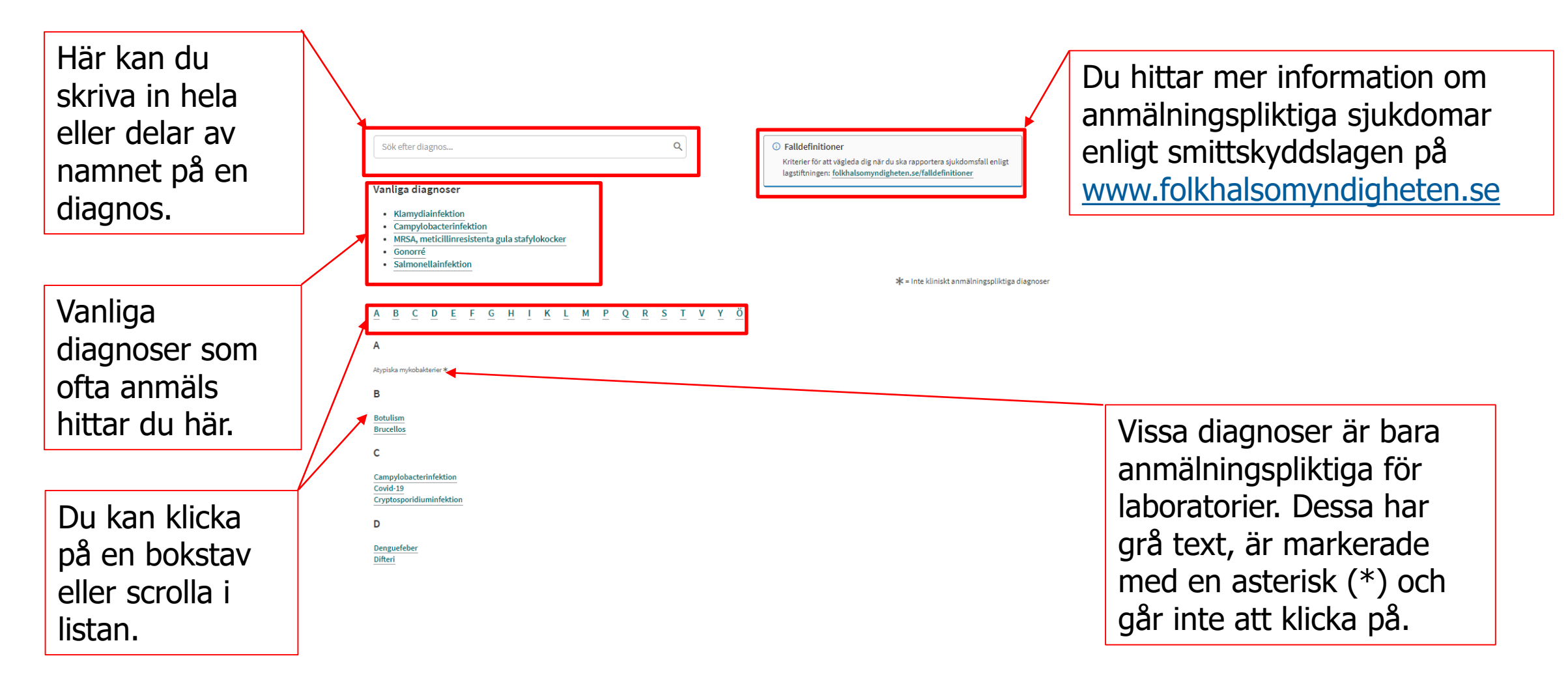

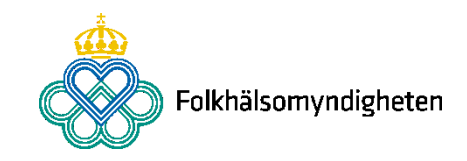

### Några nyheter i formuläret

- Klicka på i:et för mer information.
- Asterisk (\*) betyder att uppgiften är obligatorisk.
- Du kan skriva i rullgardinslistor för att filtrera.
- Det finns en ny kalenderfunktion. Klicka på den lilla kalendern.

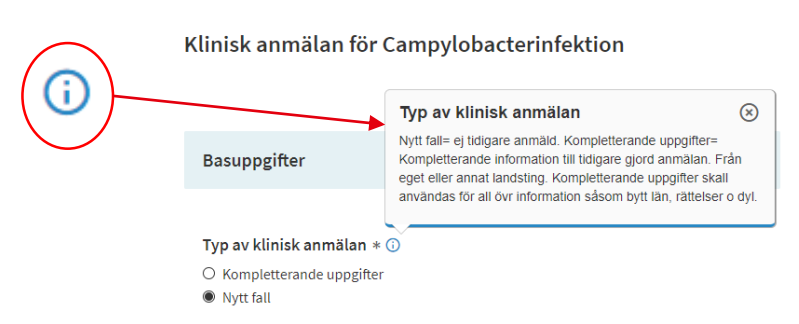

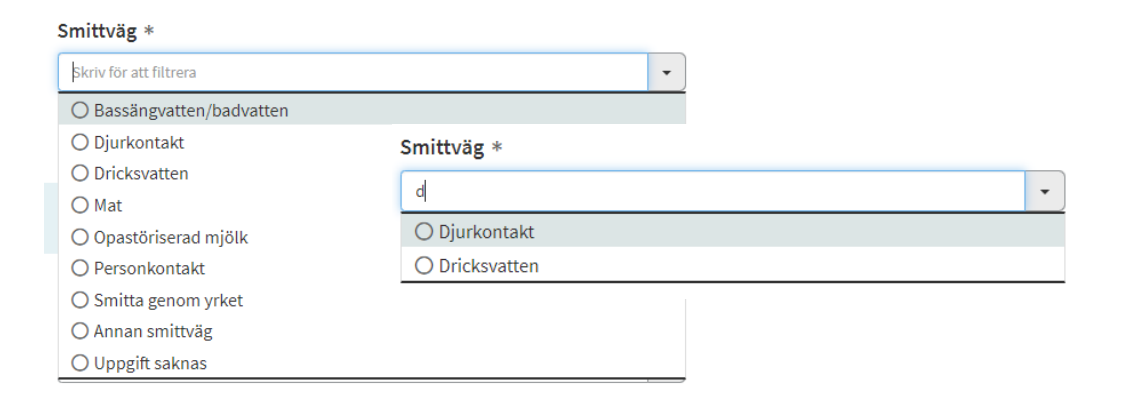

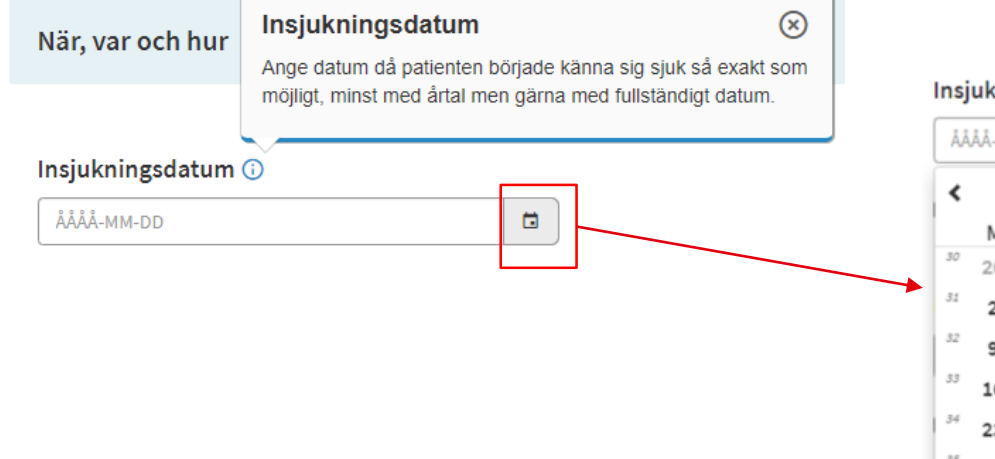

### Insjukningsdatum 🛈

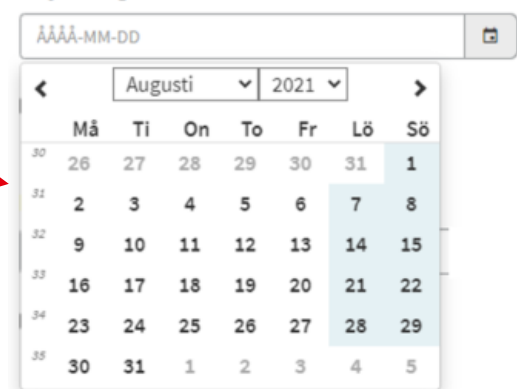

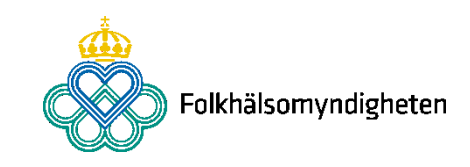

### Om din vårdenhet i anmälan

### **Information från HSA-katalogen**

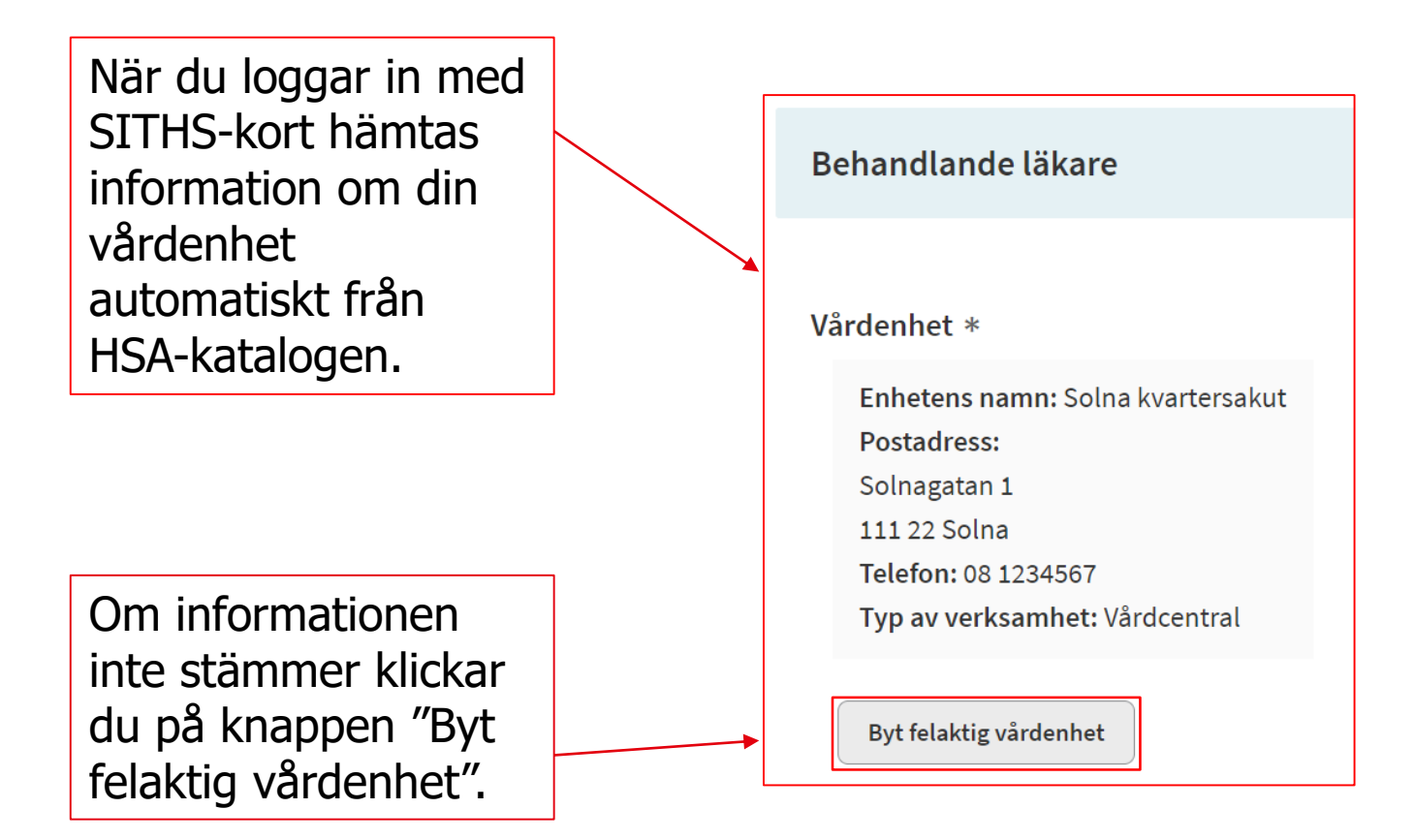

OBS! Om du väljer en ny vårdenhet ändras uppgifterna bara för den här anmälan. Om uppgifterna kring vilken vårdenhet du arbetar för är fel, kontakta din lokala HSA-administratör.

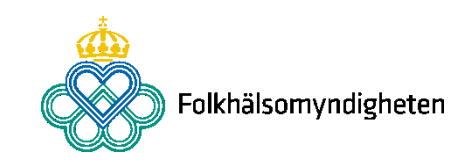

### Hitta din vårdenhet i vårdenhetsväljaren

Välj ny vårdenhet från listan med vårdenheter som finns i HSAkatalogen.

Filtrera listan genom att klicka på kolumnrubrikerna och skriv in det du söker efter.

Hittar du inte din vårdenhet klickar du på knappen "Jag hittar inte min vårdenhet" eller "Avbryt".

|                                  |                                            |                    |         |                                      |                      |                            |             | - <b>X</b> |
|----------------------------------|--------------------------------------------|--------------------|---------|--------------------------------------|----------------------|----------------------------|-------------|------------|
| Län 📕                            | Enhetens namn                              | Ingår i enhet      | Vårdgi  | vare 💌                               | Katalogs             | Sök i listar<br>ökväg      | n<br>HSA-id |            |
|                                  | Vica ondact onbotor                        | c name com m       | atchara | a.se AB                              | Klamydia             | se                         | -           | Väl        |
| Stockholm (AB)                   | Soloo lagetorrolad                         | IS HAITIIT SOTH TH | atchar. | gsklinkerna AB                       | Ankeborg             | sklinken 49                |             | Väl        |
| Stockholm (AB)                   | Solila kvartersakug                        |                    |         | gsklinkerna AB                       | Ankeborg             | sklinken 48                | 3 -         | Val        |
| Stockholm (AB)                   |                                            | Avbryt             | Visa    | gsklinkerna AB                       | Ankeborg             | sklinken 47                | 7 -         | Väl        |
| Stockholm (AB)                   | Allkebolgskillikell 40                     | ,                  | Апкер   | orgsklinkerna AB                     | Ankeborg             | sklinken 46                | i -         | Väl        |
| Stockholm (AB)                   | Ankeborgsklinken 45                        | j -                | Ankeb   | orgsklinkerna AB                     | Ankeborg             | sklinken 45                | j -         | Väl        |
| Stockholm (AB)                   | Ankeborgsklinken 44                        | ļ -                | Ankeb   | orgsklinkerna AB                     | Ankeborg             | sklinken 44                | ļ -         | Väl        |
| Stockholm (AB)                   | Ankeborgsklinken 43                        | -                  | Ankeb   | orgsklinkerna AB                     | Ankeborg             | sklinken 43                | } -         | Väl        |
| Stockholm (AB)                   | Ankeborgsklinken 42                        | ! -                | Ankeb   | orgsklinkerna AB                     | Ankeborg             | sklinken 42                | 2 -         | Väl        |
| Stockholm (AB)                   | Ankeborgsklinken 41                        | -                  | Ankeb   | orgsklinkerna AB                     | Ankeborg             | sklinken 41                | -           | Väl        |
| Stockholm (AB)                   | Ankeborgsklinken 40                        | ) -                | Ankeb   | orgsklinkerna AB                     | Ankeborg             | sklinken 40                | ) -         | Väl        |
| Stockholm (AB)                   | Ankeborgsklinken 39                        | ) -                | Ankeb   | orgsklinkerna AB                     | Ankeborg             | sklinken 39                | ) -         | Väl        |
| Stockholm (AB)<br>Stockholm (AB) | Ankeborgsklinken 39<br>Ankeborgsklinken 38 | ) -<br>} -         | Ankeb   | orgsklinkerna AB<br>orgsklinkerna AB | Ankeborg<br>Ankeborg | sklinken 39<br>sklinken 38 | ) -         |            |
| Stockholm (AB)                   | Ankehorgsklinken 37                        |                    | Ankeb   | orøsklinkerna AB                     | Ankaborg             | eklinkon 27                | 7           |            |

Föregående 1 2 3 4 Nästa

Jag hittar inte min vårdenhet

Avbryt

Du kan söka på din vårdenhet.

Du kan sortera på en kolumn i taget genom att föra muspekaren till höger om kolumnrubriken och klicka på pilen.

Hittar du din vårdenhet i listan klickar du på knappen "Välj".

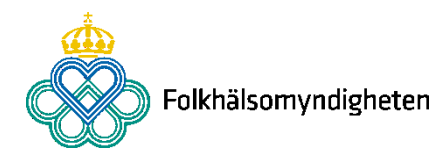

### Om du inte hittar din vårdenhet

Fyll i vårdenhetens namn och telefonnummer och klicka på "Spara".

Ta också kontakt med din lokala HSA-administratör för att få hjälp med informationen i HSA.

| När du väljer<br>framöver kon                | din vård<br>taktar di | För att kunna skicka i<br>vårdenheter kan du h<br>vårdenhet så att smiti | n anmälan om du inte hittar den i listan på<br>är ange namn och telefonnummer på din<br>tskyddsenheten kan identifiera den. | automatiskt<br>att filtrera listan. |
|----------------------------------------------|-----------------------|--------------------------------------------------------------------------|----------------------------------------------------------------------------------------------------|-------------------------------------|
| Län<br>-                                     | Enh<br>Klar           | För att få rätt vårdenh<br>administratör eller dir<br>Vårdenhetens namn  | iet automatiskt framöver kontaktar du din HSA-<br>n smittskyddsenhet.<br>och telefonnummer*                                 | HSA-id                              |
| Stockholm (/<br>Stockholm (/<br>Stockholm (/ | AB) Ank<br>AB) Ank    |                                                                          | Avbryt Spara                                                                                                    | - Valj                              |
| Stockholm (A                                 | AB) Ankeb             | orgsklinken 46 -                                                         | Ankeborgsklinkerna AB Ankeborgsklinken 46                                                                                   | - Välj                              |
| Stockholm (/                                 | AB) Ankeb             | orgsklinken 45 -                                                         | Ankeborgsklinkerna AB Ankeborgsklinken 45                                                                                   | - Välj                              |
| Stockholm (/                                 | AB) Ankeb             | orgsklinken 43 -                                                         | Ankeborgsklinkerna AB Ankeborgsklinken 43                                                                                   | - Välj                              |
| Stockholm (A                                 | AB) Ankeb             | orgsklinken 42 -                                                         | Ankeborgsklinkerna AB Ankeborgsklinken 42                                                                                   | - Välj                              |
| Stockholm (A                                 | Ankeb                 | orgsklinken 40 -                                                         | Ankeborgsklinkerna AB Ankeborgsklinken 41                                                                                   | - Valj                              |
| Stockholm (/                                 | AB) Ankeb             | orgsklinken 39 -                                                         | Ankeborgsklinkerna AB Ankeborgsklinken 39                                                                                   | - Välj                              |
| Stockholm (/                                 | Ankeb                 | orgsklinken 37 -                                                         | Ankeborgsklinkerna AB Ankeborgsklinken 38<br>Ankeborgsklinkerna AB Ankeborgsklinken 37                                      | - Välj                              |
|                                              |                       | F                                                                        | öregående 1 2 3 4 Nästa                                                                                                    |                                     |

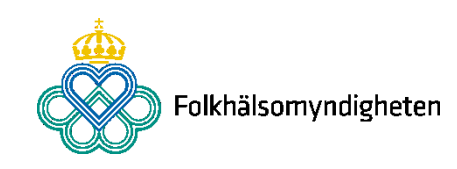

Kontaktuppgifter

### Vid frågor

- Kontakta smittskyddsenheten i din region
- Ta del av information om SmiNet på folkhalsomyndigheten.se/sminet
- Kontakta din lokala HSA- och SITHS-organisation
  - Om du inte vet vem som är din lokala HSA-administratör kan du till exempel söka efter information om HSA på ert intranät, kontakta er it-avdelning eller i sista hand ta hjälp av din smittskyddsenhet.

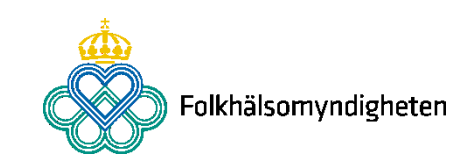